# **Die Krankschreibung auf Moodle**

- Krankschreibungen und Entschuldigungen für einzelne Stunden möglich (bitte nutzen! - Anrufe können nicht garantiert angenommen bzw. der Anrufbeantworter abgehört werden)

- nötig: Daten für den Moodle-Login

- bei Fragen wenden Sie sich bitte zuerst an Ihre Klassenleitung :)

### **Kurzanleitung**

- Login auf Moodle-Seite
- Krankmeldungskurs anklicken
- "Krankmeldung" anklicken
- "Krankmeldung meines Kindes" anklicken
- "Eintrag hinzufügen" klicken
- Daten ausfüllen, "Speichern und anzeigen"
- ausloggen

# Es folgt die ausführliche Anleitung. :)

© P.Junker / J.Lüttge (Februar 2023)

#### www.moodle.bildung-Isa.de/gs-lessing-halle

| C = the second second s |                                                                                         | Login |
|----------------------------------------------------------------------------------------------------|-----------------------------------------------------------------------------------------|-------|
| GS Lessing Halle Website der GS Lessing 🔻 2learn4students Landesbildungsserver 👻 Deutsch (de) 💌                                                                                                    | Q Sie sind nicht angemeldet. (Logi                                                      | LUgin |
|                                                                                                    |                                                                                         |       |
| Grundschule "Gotthold Ephraim Lessing"                                                                                                    |                                                                                         |       |
| Herzlich Willkommen ! Schön, dass du auf der Lernplattform der<br>Grundschule G.E. Lessing gelandet bist. 😐                                                                                                    | Neue Ankündigungen<br>1. Feb, 08:39<br>Patricia Junker<br>Information<br>20. Days 11126 |       |
| Ankündigungen                                                                                                    | 20. Dez, 11:20<br>Patricia Junker<br>Weihnachtsferien<br>Ältere Themen                  |       |
| Information<br>von Patricia Junker - Mittwoch, 1. Februar 2023, 08:39                                                                                                    |                                                                                         |       |
| Liebe Kinder, liebe Eltern, liebe Mitarbeitende,                                                                                                    |                                                                                         |       |
| wir haben einen Fall von Scharlach an der Schule.                                                                                                    |                                                                                         |       |
|                                                                                                    |                                                                                         |       |

**KLICK** 

Krankmeldungskurs anklicken

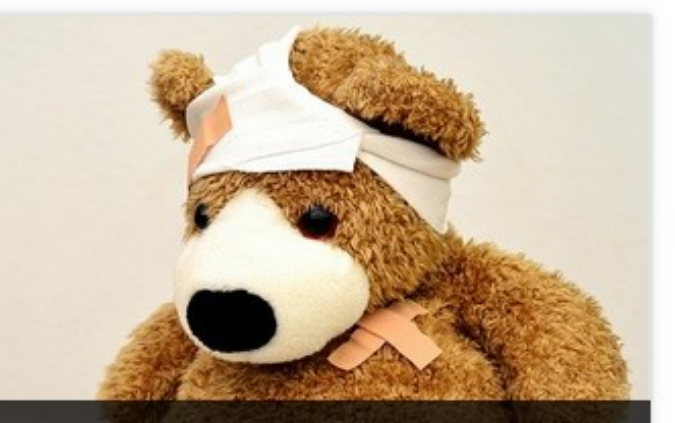

### KRANKMELDUNG MEINES KINDES & SONSTIGE ABFRAGEN

© P.Junker / J.Lüttge (Februar 2023)

#### Krankmeldung anklicken

| Startseite | Meine Kurse | Krankmeldung meines |
|------------|-------------|---------------------|
|            |             |                     |

Krankmeldung meines Kindes & sonstige Abfragen

#### Allgemein

Prävention sexueller Gewalt

- Film zur Ausstellung "Echt Klasse" (YouTube)
- Handout zum Elternabend "Echt Klasse"
- C Link "Beauftragte Missbrauch"

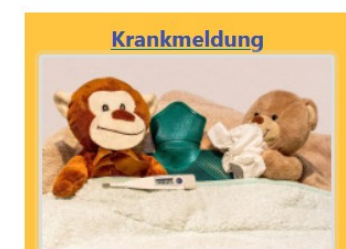

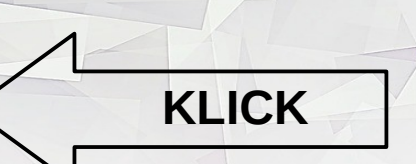

"Krankmeldung meines Kindes" anklicken

#### Krankmeldung

Klicken Sie auf "Krankmeldung meines Kindes" und anschließend auf "Eintrag hinzufügen".

Krankmeldung meines Kindes

KLICK

**Prävention sexueller Gewalt** 

#### "Eintrag hinzufügen" anklicken

| Startseite Meine Kurse                                   | Krankm                 | eldung meines Kindes &     | sonstige Abfragen       | Krankmeldung                               | Krankme | ldung meines Kindes | Listenansicht    |   |
|----------------------------------------------------------|------------------------|----------------------------|-------------------------|--------------------------------------------|---------|---------------------|------------------|---|
| Krankmeldung meir                                        | nes K<br>h <b>erig</b> | indes<br><b>en Krankme</b> | eldungen                | in einer Liste                             |         |                     |                  | 0 |
| Listenansicht Einzelansicht                              | Suche                  | Eintrag hinzufügen         | $\langle \neg$          | KLICK                                      |         |                     |                  |   |
| Einträge pro Seite 10 + Suche<br>Einstellungen speichern | n                      |                            | Sortiert nach Za        | eit erstellt                               | \$      | Aufsteigend 🗢       | Erweiterte Suche |   |
| Vorname Name                                             | Klasse                 | Ab wann fehlt das<br>Kind? | Bis wann fehlt<br>Kind? | das Entschuldigung für<br>einzelne Stunden | Ben     | nerkungen           |                  |   |
| Montag, 27. Februar 2023, 11:46<br><i>Tester 3</i>       | За                     | 27. Februar 2023           | 27. Februar 2023        | 3                                          |         |                     |                  |   |
| Montag, 27. Februar 2023, 14:50<br><i>Tester 3</i>       | 1a                     | 28. Februar 2023           | 3. März 2023            |                                            | Sch     | arlach              |                  |   |

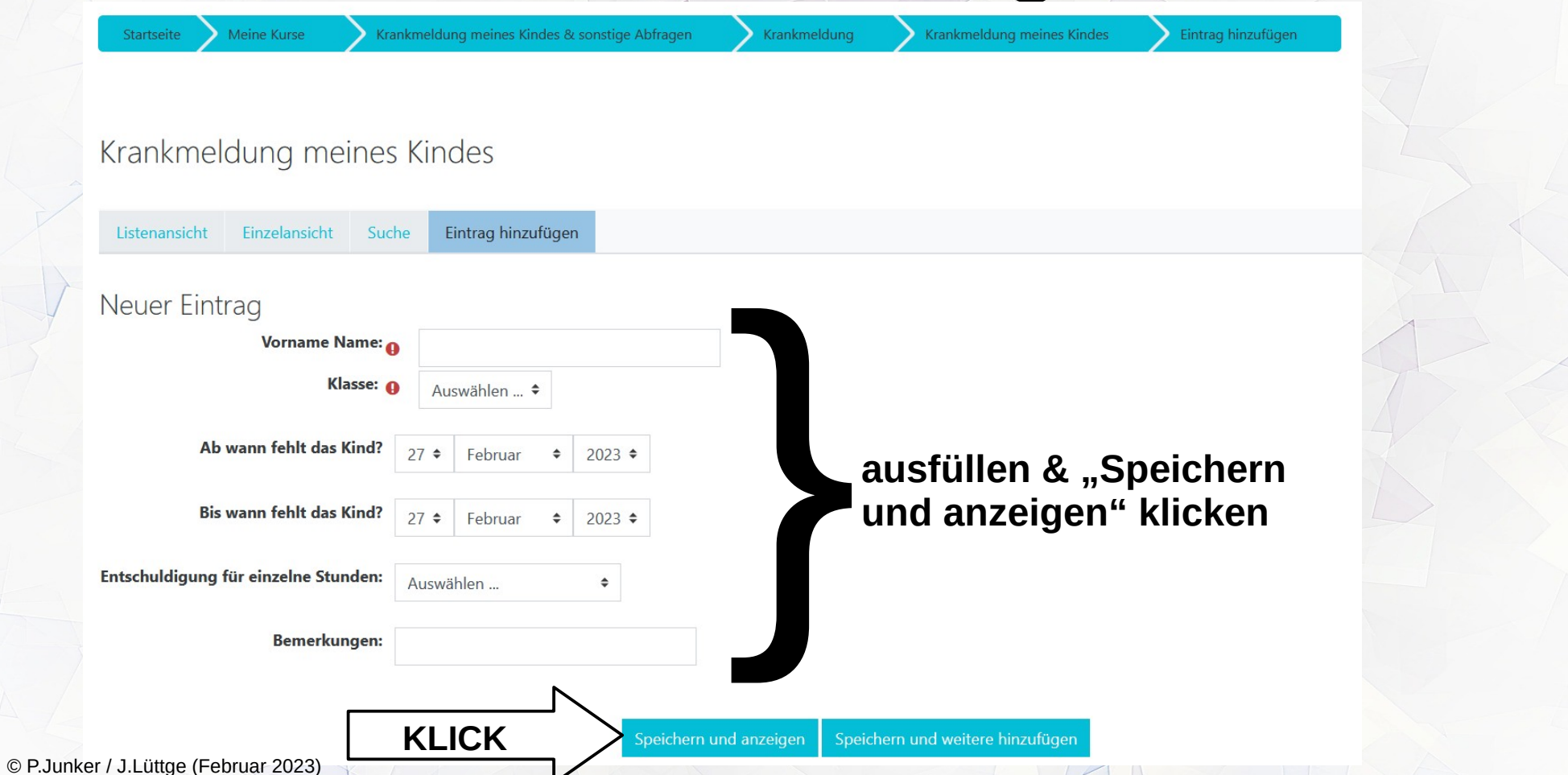

| Startseite | Meine Kurse | Krankmeldung meines Kindes & sonstige Abfragen | Krankmeldung | Krankmeldung meines Kindes | Eintrag hinzufügen |
|------------|-------------|------------------------------------------------|--------------|----------------------------|--------------------|
|            |             |                                                |              |                            |                    |

#### Krankmeldung meines Kindes

|                |                   | I       |       |               |      |        |
|----------------|-------------------|---------|-------|---------------|------|--------|
| Listenansicht  | Einzelansicht     | Suche   | Eir   | ntrag hinzufi | igen |        |
| Neuer Eint     | rag               |         |       |               |      |        |
|                | Vorname Na        | ame: 🔒  | Test  | er 3          |      |        |
|                | Kla               | sse: 🔒  | 1a    | \$            |      |        |
| Ab             | wann fehlt das K  | ind?    |       | März          |      | 2022 🔺 |
|                |                   | 0       | •     | IVIAIZ        | •    | 2023   |
| Bis            | wann fehlt das K  | ind? 3  | 1 \$  | März          | \$   | 2023 🖨 |
| Entschuldigung | für einzelne Stun | den: A  | uswäh | ılen          |      | \$     |
|                | Bemerkun          | gen: Ku | ur    |               |      |        |
|                |                   |         |       |               |      |        |

Speichern und anzeigen Speichern und weitere hinzufü

#### Krankmeldung / Entschuldigung taucht als neuer Eintrag in der Einzelansicht auf

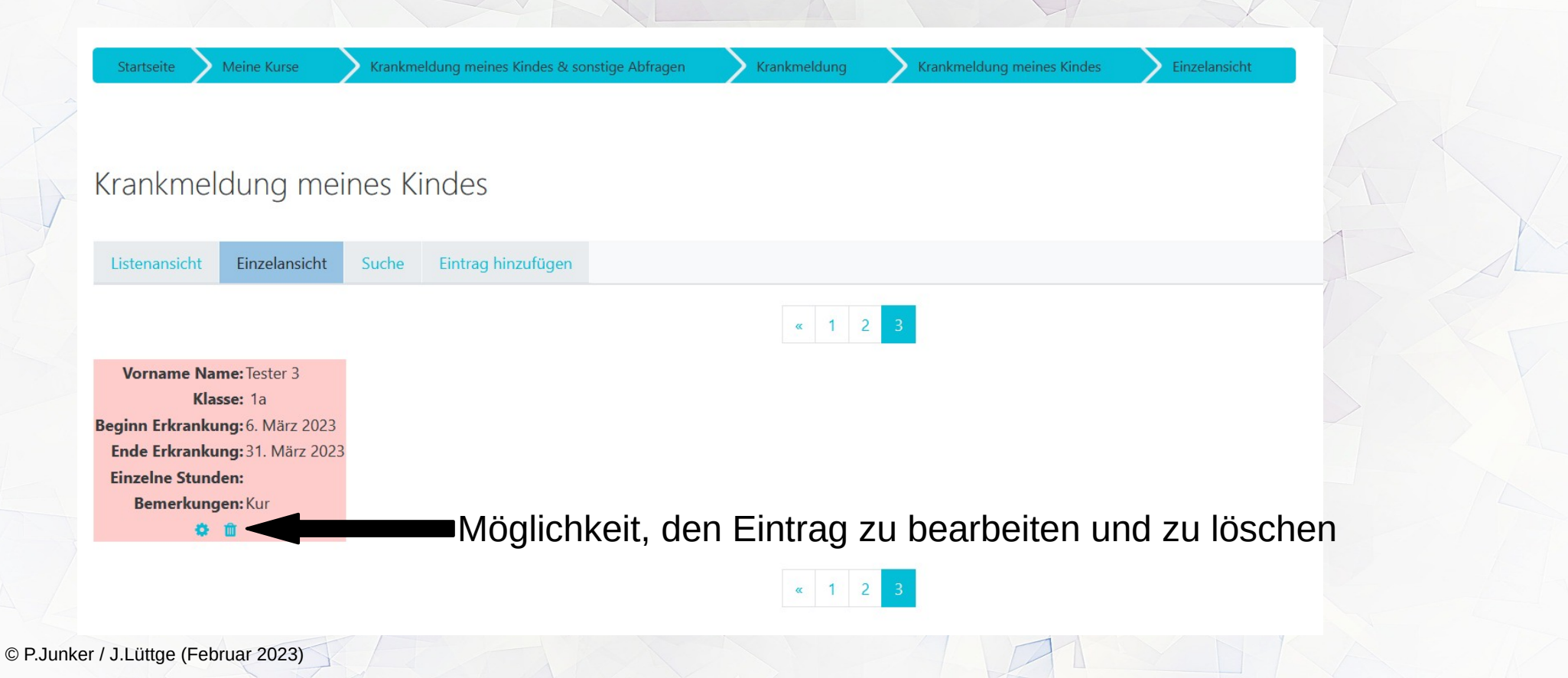

Krankmeldung / Entschuldigung taucht auch als neuer Eintrag in der Listenansicht auf

| Startseite Meine Kurse k                           | irankmeldun | g meines Kindes & sonstige | Abfragen Krankm             | ieldung 💦 Krankmeldung meir            | nes Kindes Listenansicht                          |    |
|----------------------------------------------------|-------------|----------------------------|-----------------------------|----------------------------------------|---------------------------------------------------|----|
| Krankmeldung meine                                 | s Kinc      | les                        |                             |                                        |                                                   | ۰. |
| Listenansicht Einzelansicht Su                     | iche Ei     | ntrag hinzufügen           |                             |                                        |                                                   |    |
| Einträge pro Seite 10 ♦ Suchen                     |             | Sortiert                   | nach Zeit erstellt          | ♦ Aufstei                              | gend 🗢 🗆 Erweiterte Suche Einstellungen speichern |    |
| Vorname Name                                       | Klasse      | Ab wann fehlt das<br>Kind? | Bis wann fehlt das<br>Kind? | Entschuldigung für einzelne<br>Stunden | Bemerkungen                                       |    |
| Montag, 27. Februar 2023, 11:46<br><i>Tester 3</i> | За          | 27. Februar 2023           | 27. Februar 2023            |                                        |                                                   |    |
| Montag, 27. Februar 2023, 14:50<br><i>Tester 3</i> | 1a          | 28. Februar 2023           | 3. März 2023                |                                        | Scharlach                                         |    |
| Montag, 27. Februar 2023, 15:16                    | 1a          | 6. März 2023               | 31. März 2023               |                                        | Kur                                               |    |

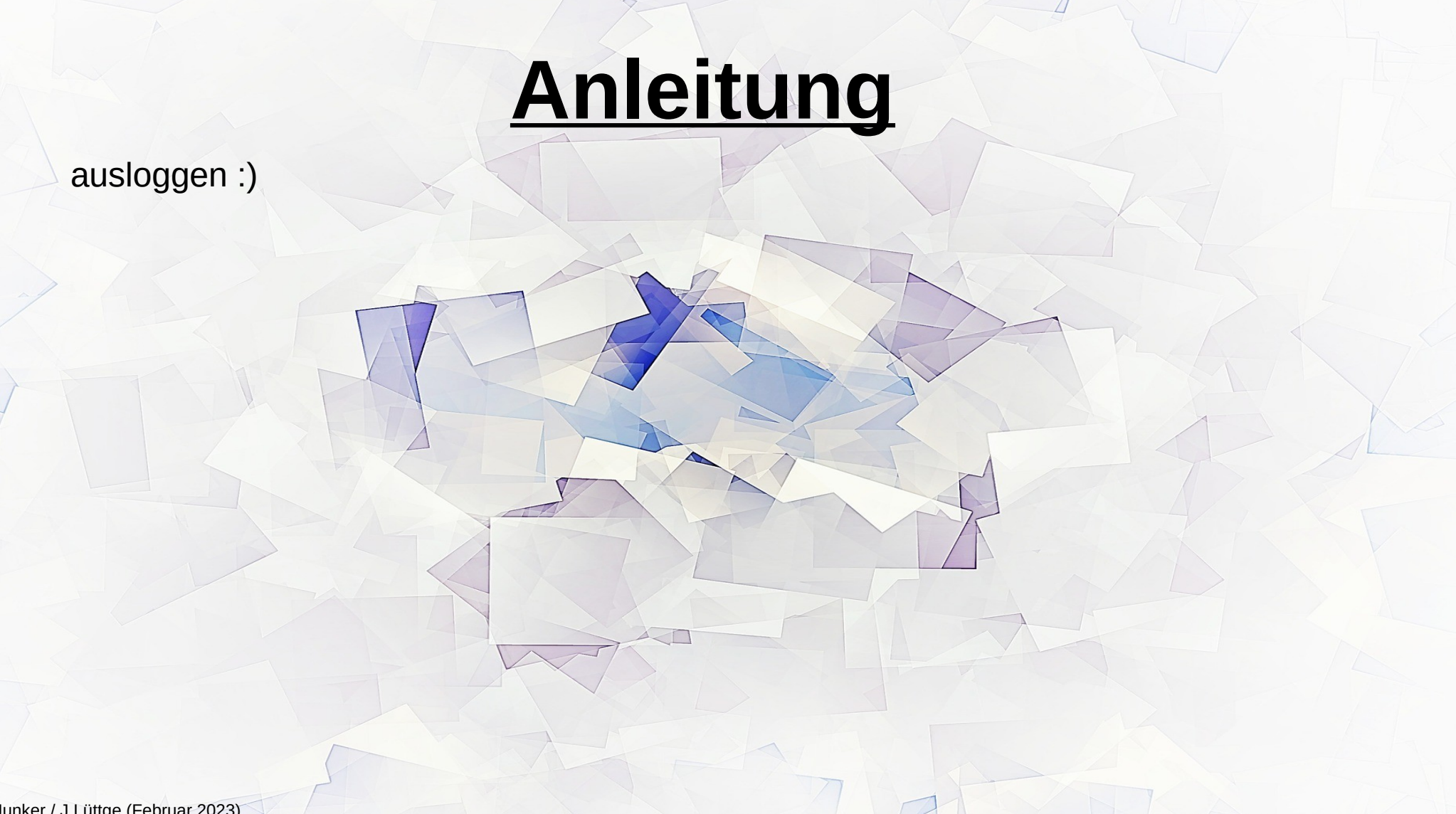